#### Administración de Infraestructuras

#### Tecnólogo en Informática

#### LINUX – CENTOS 6 DNS Software bind

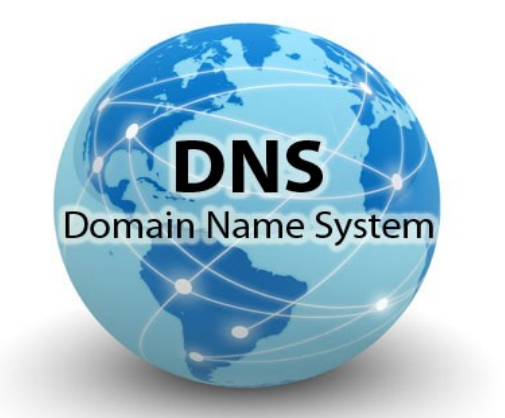

Año 2012

#### DNS

- Es una base de datos distribuida, con información que se usa para traducir los nombres de dominio, fáciles de recordar y usado por las personas, en números de protocolo de Internet (IP) que es la forma en la que las máquinas pueden encontrarse en Internet.
- Esta organizado en un órden jerarquico.

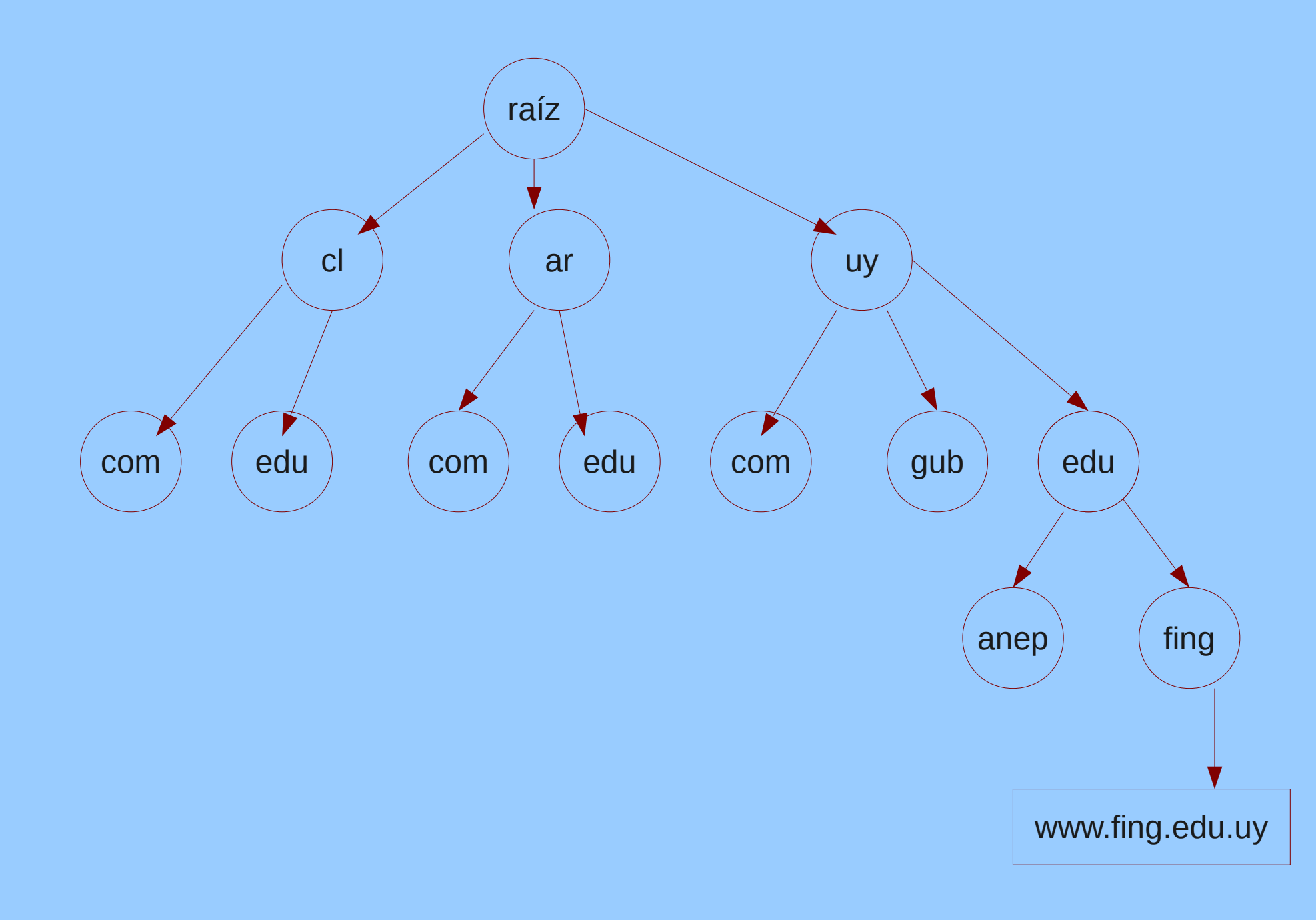

#### DNS

- En una organización que tenga uno o mas servidores web, o servidor de correo, debe tener funcionando un servidor DNS.
- Con un servidor DNS correctamente funcionando el resto del mundo podrá acceder a los servicios ofrecidos por la organización.

#### INSTALACIÓN

#### SERVIDOR DNS EN CENTOS 6 BIND9

#### Paquetes de bind

[root@www ~]# yum -y install bind-chroot bind-libs bind bind-utils\_

[root@web ~]# <u>rpm -qa |grep ^bind-</u> bind-chroot-9.7.3-2.el6.i686 bind-libs-9.7.3-2.el6.i686 bind-9.7.3-2.el6.i686 [root@web ~]# \_

#### Archivos

[root@web\_sample]#\_pwd /usr/share/doc/bind-9.7.3/sample root@web sample]# ll total 8 lrwxr-xr-x. 2 root root 4096 abr 21 08:19 <mark>etc</mark> lrwxr-xr-x. 3 root root 4096 abr 21 08:19 <mark>var</mark> [root@web\_sample]#

#### **Copiar los archivos**

```
[root@web sample]# ls etc/
named.conf named.rfc1912.zones
[root@web sample]# cp etc/* /var/named/chroot/etc/
[root@web_sample]#_ls_var/named/
                   my.internal.zone.db named.empty named.loopback
my.external.zone.db named.ca named.localhost slaves
[root@web sample]# cp -r var/named/* /var/named/chroot/var/named/
[root@web_sample]#
```

#### Directorio de configuración

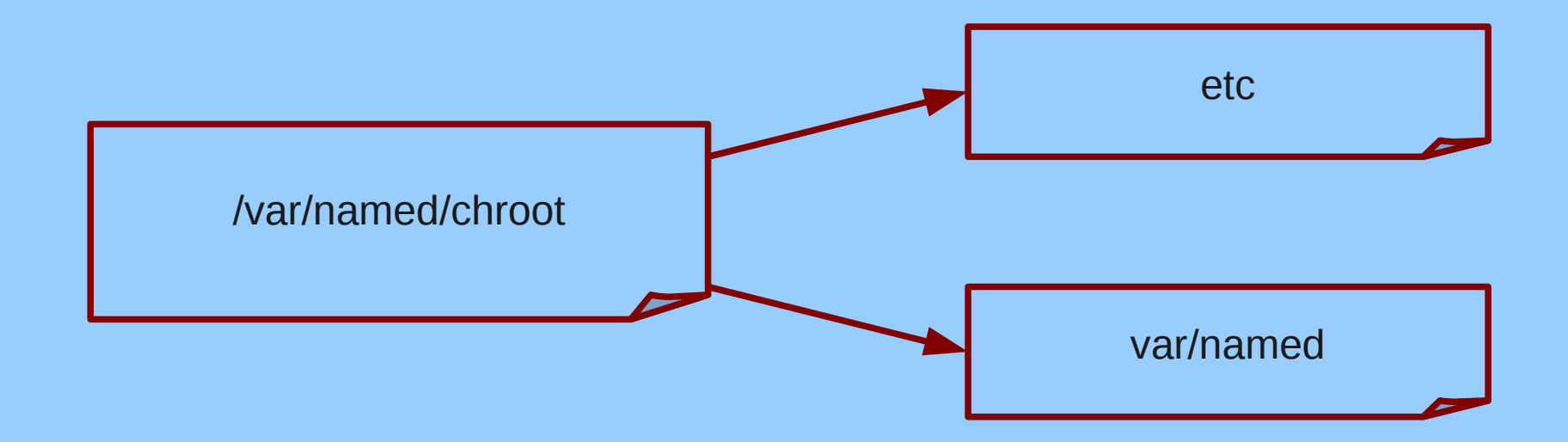

#### Directorio de configuración /var/named/chroot/etc

[root@web sample]# cd /var/named/chroot/etc/ [root@web\_etc]# ]] total 24 -rw-r--r--. 1 root root 3519 abr 21 08:22 localtime drwxr-x---. 2 root named 4096 jul 19 2011 named -rw-r--r--. 1 root root 7687 abr 21 08:46 named.conf -rw-r--r--. 1 root root 931 abr 21 08:46 named.rfc1912.zones drwxr-xr-x. 3 root root 4096 abr 21 08:22 pki [rootQweb\_etc]#

#### Creación de las zonas

- En el archivo named.conf se configuran el comportamiento general del DNS. Este incluye el archivo named.rfc1912.zones, en el cual se definen las zonas de autoridad.
- Se define la zona de autoridad con el nombre, el tipo y el pais: solange.edu.uy
- Luego la zona inversa, donde se define la dirección IP.

- **zone** "solange.edu.uy" nombre de la zona.
- type "master" tipo, puede ser master o slave.
- file "named.solange" archivo donde estarán los datos de los hosts.
- **allow-update** si se actualiza o no, en el caso de un master nunca se actualiza.

- zone "2.0.10.in-addr.arpa"
- Esta configuración se realiza descartando el último valor de la dirección IP, y dando vuelta el valor.
- Dirección IP: 10.0.2.15

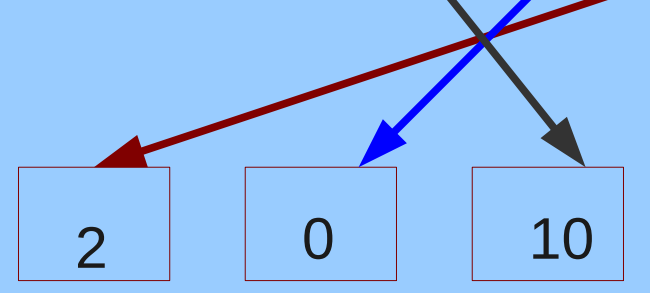

zone "solange.edu.uy" IN {
 type master;
 file "named.solange";
 allow-update { none; };
...

#### zone "2.0.10.in-addr.arp<u>a</u>" IN { type master; file "named.solange.rev"; allow-update { none; };

#### Archivo named.conf

Modificaciones a realizar:

- En la configuración predeterminada solo está habilitada la consulta local.
- Incluir en las consultas externas la configuración de la zona.
- Generar e incluir la clave.
- Comentar las zonas no utilizadas.

#### named.conf Habilitar las consultas

//listen-on port 53 \_listen-on port 53

53 { any; }; { 127.0.0.1; };

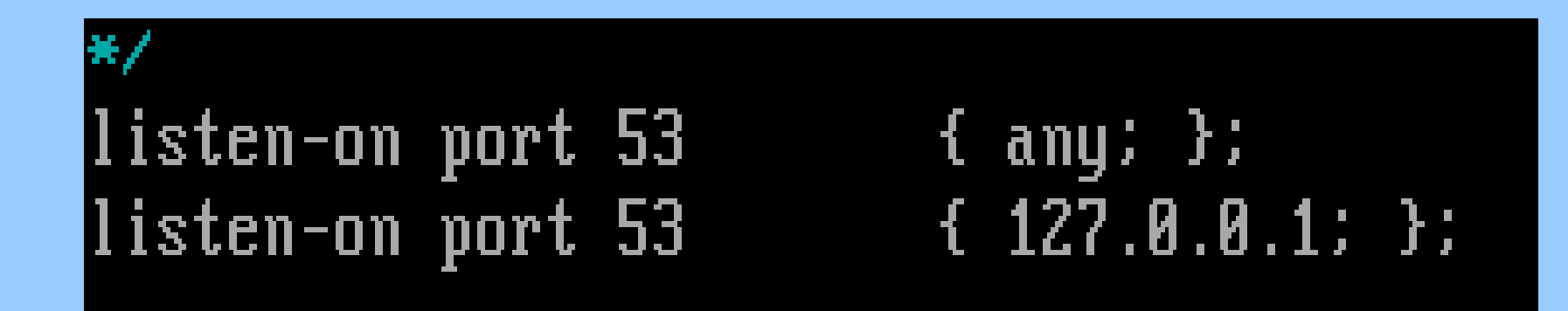

#### named.conf Habilitar las consultas

//allow-query <u>a</u>llow-query

{ localhost; }; { localhost; any; }; allow-query-cache { localhost; any; };

#### named.conf Incluir zona externa

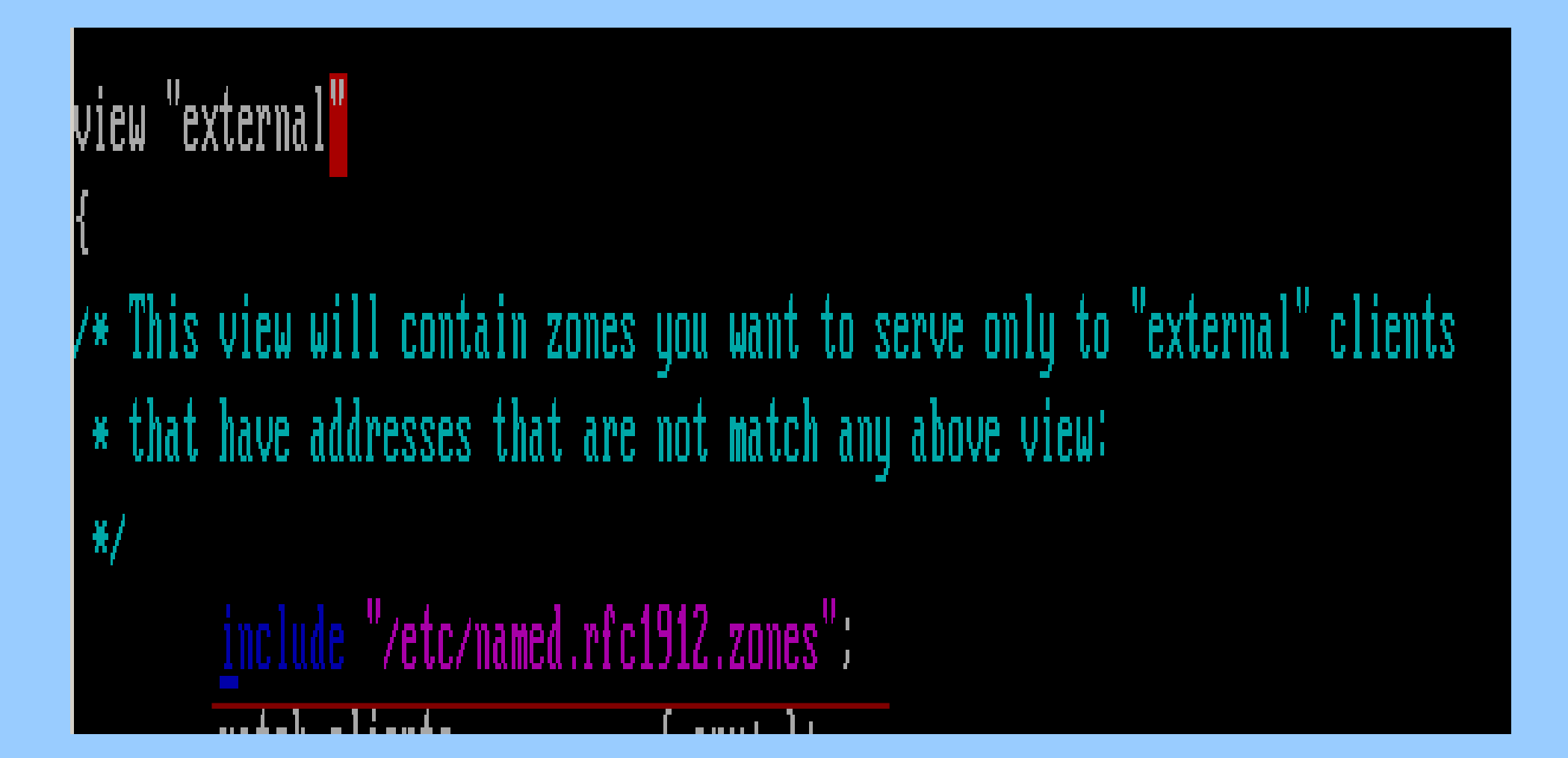

#### Generar la clave

# [root@web\_etc]#\_dnssec-keygen -a hmac-md5 -b 128 -n HOST host1

[root@web\_etc]#\_ls Khost1.+157+63863.key localtime\_named.conf <mark>pki</mark> Khost1.+157+63863.private\_named named.rfc1912.zones

```
[root@web_etc]#_cat_Khost1.+157+63863.private
Private-key-format: v1.3
Algorithm: 157 (HMAC_MD5)
Key: l6mQeY9EDkWkk00akx4JZA==
Bits: AAA=
Created: 20120421123252
Publish: 20120421123252
Activate: 20120421123252
[root@web_etc]#
```

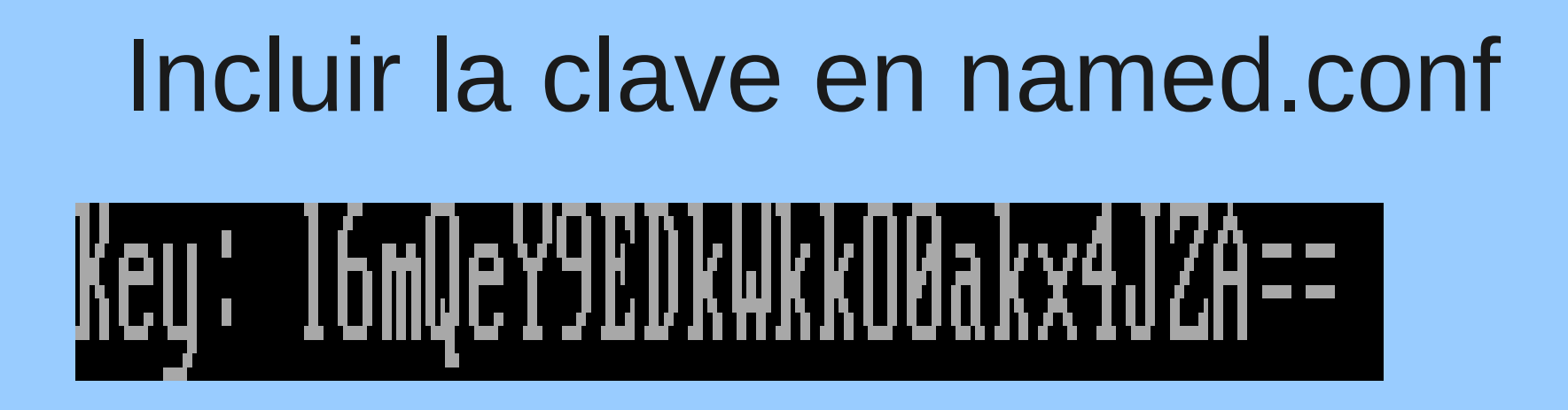

# key ddns\_key { algorithm hmac-md5; secret "16mQeY9EDkWkk00akx4JZA=="; };

#### named.conf Comentar las zonas

| //    | zone "my.internal.zone" {                                       |
|-------|-----------------------------------------------------------------|
| 11    | type master:                                                    |
| 11    | file "my.internal.zone.db";                                     |
| 11    | <pre>};</pre>                                                   |
| 11    | zone "my.slave.internal.zone" {                                 |
| 11    | type slave;                                                     |
| 11    | file "slaves/my.slave.internal.zone.db";                        |
| 11    | masters { /* put master nameserver IPs here */ 127.0.0.1; } ;   |
| 11    | // put slave zones in the slaves/ directory so named can update |
| them  |                                                                 |
| 11    | };                                                              |
| 11    | zone "my.ddns.internal.zone" {                                  |
| 11    | type master;                                                    |
| 11    | allow-update { key ddns_key; };                                 |
| 11    | file "dynamic/my.ddns.internal.zone.db";                        |
|       | // put dynamically updateable zones in the slaves/ directory so |
| named | can update them                                                 |
| 11    | <pre>};</pre>                                                   |
| _     |                                                                 |

| 11 | zone "my.external.zone" {   |  |
|----|-----------------------------|--|
| 11 | type master;                |  |
| 11 | file "my.external.zone.db"; |  |
| 11 | <pre>};</pre>               |  |
|    |                             |  |

#### Archivos de zona

- Se deben crear los dos archivos de zona definidos en el archivo named.rfc1912.zones
- Directorio: /var/named/chroot/var/named

#### Archivo de zona

/var/named/chroot/etc/named.rfc1912.zones

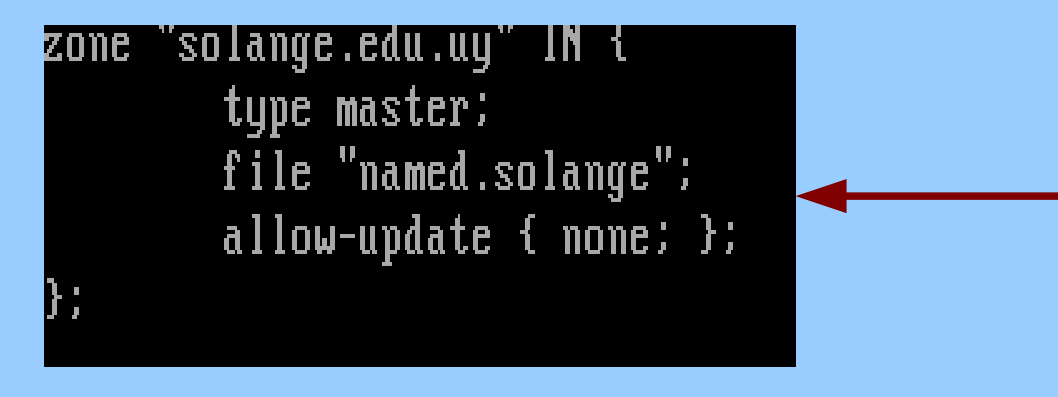

| .rootWweb named]# pwd       |                 |                   |  |  |  |  |
|-----------------------------|-----------------|-------------------|--|--|--|--|
| /var/named/chroot/var/named |                 |                   |  |  |  |  |
| [root@web named]# ls        |                 |                   |  |  |  |  |
| lata                        | named.ca        | named.loopback    |  |  |  |  |
| ny.external.zone.db         | named.empty     | named.solange     |  |  |  |  |
| my.internal.zone.db         | named.localhost | named.solange.rev |  |  |  |  |
| [rootQweb named]# _         |                 |                   |  |  |  |  |

#### Tipos de registros

|          | Тіро | Nombre                 | Función                                            |
|----------|------|------------------------|----------------------------------------------------|
| Zona     | SOA  | Start Of Authority     | Define una zona representativa del DNS             |
|          | NS   | Name Server            | Identifica los servidores de zona.                 |
| Básicos  | А    | Dirección IPv4         | Traducción de nombre a dirección                   |
|          | PTR  | Puntero                | Traducción de dirección a nombre                   |
|          | MX   | Mail eXchanger         | Controla el enrutado del correo                    |
| Opcional | LOC  | Localización           | Localización geográfica y extensión                |
|          | RP   | Persona<br>responsable | Especifica la persona de contacto de cada host     |
|          | SRV  | Servicios              | Proporciona la localización de servicios conocidos |
|          | ТХТ  | Texto                  | Comentarios o información sin cifrar               |

#### named.solange archivo de zona

| STTL 1D |        |         |                 |         |   |         |
|---------|--------|---------|-----------------|---------|---|---------|
| 0       | IN SOA | solange | .edu.uy. root.l | local ( |   |         |
|         |        |         |                 | 0       | 1 | serial  |
|         |        |         |                 | 1D      | ; | refresh |
|         |        |         |                 | 1H      | 3 | retry   |
|         |        |         |                 | 1₩      | 1 | expire  |
|         |        |         |                 | 3H )    | 1 | minimum |
|         | NS     | ns1.sol | ange.edu.uy.    |         |   |         |
| web     |        | A       | 10.0.2.15       |         |   |         |
| ns1     |        | A       | 10.0.2.15       |         |   |         |
|         |        |         |                 |         |   |         |
|         |        |         |                 |         |   |         |

#### named.solange.rev archivo de zona

| and the second second |        |                                |     |         |
|-----------------------|--------|--------------------------------|-----|---------|
| )<br>117 Th           | IN SOA | 2.0.10.in-addr.arpa. root.loca | 1 ( |         |
|                       |        | 0                              | ;   | serial  |
|                       |        | 1D                             | 1   | refresh |
|                       |        | 1H                             | - ; | retry   |
|                       |        | 1₩                             | - ; | expire  |
|                       |        | 3H )                           | 1   | minimum |
|                       |        | NS ns1.solange.edu.uy.         |     |         |
| <u>1</u> 5            | PTR    | ns1.solange.edu.uy.            |     |         |
|                       |        |                                |     |         |

#### Propietario

- El servicio named se ejecuta con el usuario del sistema named.
- Se debe modificar los archivos para que le pertenezcan a este usuario y su grupo.

#### /var/named/chroot

```
[root@web chroot]# pwd
/var/named/chroot
[root@web_chroot]# ]]
total 16
drwxr-x---. 2 root named 4096 abr 21 08:22 <mark>de</mark>v
drwxr-x---. 4 root named 4096 abr 21 09:06 <mark>etc</mark>
drwxr-xr-x. 3 root root  4096 abr 21 08:22 <mark>usr</mark>
drwxr-x---. 6 root named 4096 abr 21 08:22 <mark>var</mark>
[root@web_chroot]#_chown -R_named.named_etc/__var/
[root@web_chroot]#
```

#### Pasos finales

- Crear el archivo /var/named/chroot/etc/rndc.key con la misma clave de named.conf. Este archivo habilita la utilización del front-end **rndc**.
- Crear los enlaces simbólicos.
- Chequear la configuración.
- Iniciar el servicio.
- Configurar los clientes.

#### Crear el archivo rndc.key

```
[root@web etc]# pwd
/var/named/chroot/etc
[root@web etc]# cat rndc.key
key "dnsadmin" {
        algorithm hmac-md5;
        secret "l6mQeY9EDkWkk00akx4JZA==";
};
[root@web etc]# _
```

#### Enlaces simbólicos

ln -s /var/named/chroot/etc/named.conf
ln -s /var/named/chroot/etc/named.rfc1912.zones
ln -s /var/named/chroot/etc/rndc.key

/etc/named.conf /etc/named.rfc1912.zones /etc/<mark>rndc</mark>.key

## Chequear la configuración

```
[root@web named]# cd /var/named/chroot/var/named/
[root@web named]# pwd
/var/named/chroot/var/named
[root@web named]# ls
                  named.ca named.loopback slaves
my.external.zone.db named.empty named.solange
[root@web named]# named-checkzone solange.edu.uy named.solange
zone solange.edu.uy∕IN: loaded serial U
OK
[root@web named]# named-checkzone 2.0.10.in-addr.arpa named.solange.rev
zone 2.0.10.in-addr.arpa/IN: loaded serial 0
OK
[root@web named]# named-checkconf
[root@web_named]# __
```

#### Levantar el servicio

[root@web named]# service named start Iniciando named: [root@web named]# rndc status version: 9.7.3-RedHat-9.7.3-2.elb CPUs found: 1 worker threads: 1 number of zones: 50 debug level: Ø xfers running: 0 xfers deferred: 0 soa queries in progress: 0 query logging is OFF recursive clients: 0/0/1000 tcp clients: 0/100 server is up and running [root@web named]# chkconfig named on [root@web named]#

NK

#### **Configurar los clientes**

#### [root@web etc]# cat /etc/resolv.conf nameserver 10.0.2.15 [root@web etc]# \_

#### Consultas al DNS

[root@web etc]# host -a solange.edu.uy Trying "solange.e<del>du.uy"</del> ;; ->>HEADER<<- opcode: QUERY, status: NOERROR, id: 56075 ;; flags: qr aa rd ra; QUERY: 1, ANSWER: 2, AUTHORITY: 0, ADDITIONAL: 1 ;; QUESTION SECTION: ANY :solange.edu.uy. TN :: ANSWER SECTION: solange.edu.uy. 86400 TN SOA solange.edu.uy. root.local.solan ge.edu.uy. 0 86400 3600 604800 10800 solange.edu.uy. 86400 ΤN NS ns1.solange.edu.uy. :: ADDITIONAL SECTION: IN A 10.0.2.15 ns1.solange.edu.uy. 86400 Received 113 bytes from 10.0.2.15#53 in 8 ms [root@web\_etc]#\_host\_ns1.solange.edu.uy ns1.solange.edu.uy has address 10.0.2.15 [root@web etc]# host 10.0.2.15 15.2.0.10.in-addr.arpa domain name pointer ns1.solange.edu.uy. [root@web\_etc]# \_

#### Agregar el servidor de correo

- El servidor de correo se especifica con el registro MX.
- Una vez funcionando el DNS, se pueden agregar nuevos hosts modificando los archivos de zona.
- Luego con el comando **rndc reload** se actualiza el servidor sin tener que reiniciarlo.

#### Archivos de zona

| STTL 1D |        |        |          |             |         |           |
|---------|--------|--------|----------|-------------|---------|-----------|
| 2       | IN SOA | solang | e.edu.u  | y. root.    | local ( |           |
|         |        |        |          |             | 0       | ; serial  |
|         |        |        |          |             | 1D      | : refresh |
|         |        |        |          |             | 1H      | ; retry   |
|         |        |        |          |             | 1W      | ; expire  |
|         |        |        |          |             | 3H )    | ; minimum |
|         | NS     | ms1.so | lange.ed | du . uy . 👘 |         |           |
| лер     |        | A      | 10.0.3   | 2.15        |         |           |
| ns1     |        | A      | 10.0.3   | 2.15        |         |           |
| มเมเม   |        | A      | 10.0.3   | 2.16        |         |           |
| 2       |        |        | MX       | 10          | correo  |           |
| correo  |        | A 10.0 | .2.17    |             |         |           |
|         |        |        |          |             |         |           |

| \$TTL      | <b>1</b> D |        |                                   |  |
|------------|------------|--------|-----------------------------------|--|
|            |            | IN SOA | 2.0.10.in-addr.arpa. root.local ( |  |
|            |            |        | 🛛 🕺 🕴 🕄 serial                    |  |
|            |            |        | 1D ; refresh                      |  |
|            |            |        | 1H ; retry                        |  |
|            |            |        | 1W ; expire                       |  |
|            |            |        | 3H) ; minimum                     |  |
|            |            |        | NS ns1.solange.edu.uy.            |  |
| 15         |            | PTR    | ns1.solange.edu.uy.               |  |
| <u>1</u> 6 |            | PTR    | www.solange.edu.uy.               |  |
| 17         |            | PTR    | correo.solange.edu.uy. 🚽 🚽        |  |
|            |            |        |                                   |  |

#### rndc reload

[root@web named]# rndc reload server reload successful [root@web named]# host -a solange.edu.uy Trying "solange.edu<del>.uy</del> ;; ->>HEADER<<- opcode: QUERY, status: NOERROR, id: 58880 ;; flags: gr aa rd ra; QUERY: 1, ANSWER: 3, AUTHORITY: 0, ADDITIONAL: 2 ;; QUESTION SECTION: ;solange.edu.uy. IN ANY :: ANSWER SECTION: solange.edu.uy. 86400 MX 10 correo.solange.edu.uy. ΙN solange.edu.uy. root.local.solan solange.edu.uy. 86400 IN SOA ge.edu.uy. 0 86400 3600 604800 10800 solange.edu.uy. 86400 IN NS ns1.solange.edu.uy. :: ADDITIONAL SECTION: IN correo.solange.edu.uy. 86400 Ĥ 10.0.2.17 ns1.solange.edu.uy. 86400 IN Ĥ 10.0.2.15 Received 152 bytes from 10.0.2.15#53 in 11 ms [root@web\_named]#\_host -t\_MX\_solange.edu.uu solange.edu.uy mail is handled by 10 correo.solange.edu.uy. [root@web named]#

#### DNS SECUNDARIO

## DNS SECUNDARIO (SLAVE)

- Un servidor DNS puede tener muchas consultas o fallar.
- Por este motivo es conveniente tener un servidor secundario con la misma información del master.
- De esta forma se reparte la carga de las consultas, cuando el master no responde los clientes consultan al slave.

### Configuración

- El Slave obtendrá los registros de zona del Master. Si luego modifica el Master solo debe actualizar el Slave para que esten sincronizados.
- Se debe modificar el Master para que envie los datos al Slave.
- Al Slave se debe configurar para que pida los registros del Master.

### Configuración

- El Slave tendrá los mismos archivos del directorio: /var/named/chroot/etc
- Se pueden copiar los archivos de forma segura utilizando: **scp origen destino**
- Solo se modificará el archivo: named.rfc1912.zones una vez copiado.

#### **Copiar los archivos**

- Para copiar los archivos necesitamos el servicio sshd levantado en los dos hosts.
- service sshd start

# [root@web\_etc]#\_scp\_named.\*\_rndc.key\_10.0.2.27:/var/named/chroot/etc/

| zone | "solange.edu.uy" IN {              |
|------|------------------------------------|
|      | type slave;                        |
|      | file "named.solange";              |
|      | <u>m</u> asters {10.0.2.15; };     |
| };   |                                    |
|      |                                    |
| zone | "2.0.10.in-addr.arpa" IN {         |
|      | type slave;                        |
|      | file "named.solange.rev";          |
|      | <pre>masters { 10.0.2.15; };</pre> |
| };   |                                    |
|      |                                    |

### **Configuración Slave**

- Hay que recordar los pasos realizados en la configuración del master.
- Links simbólicos
- Propietario.

#### Master named.rfc1912.zones

• Habilitar la transferencia al Slave

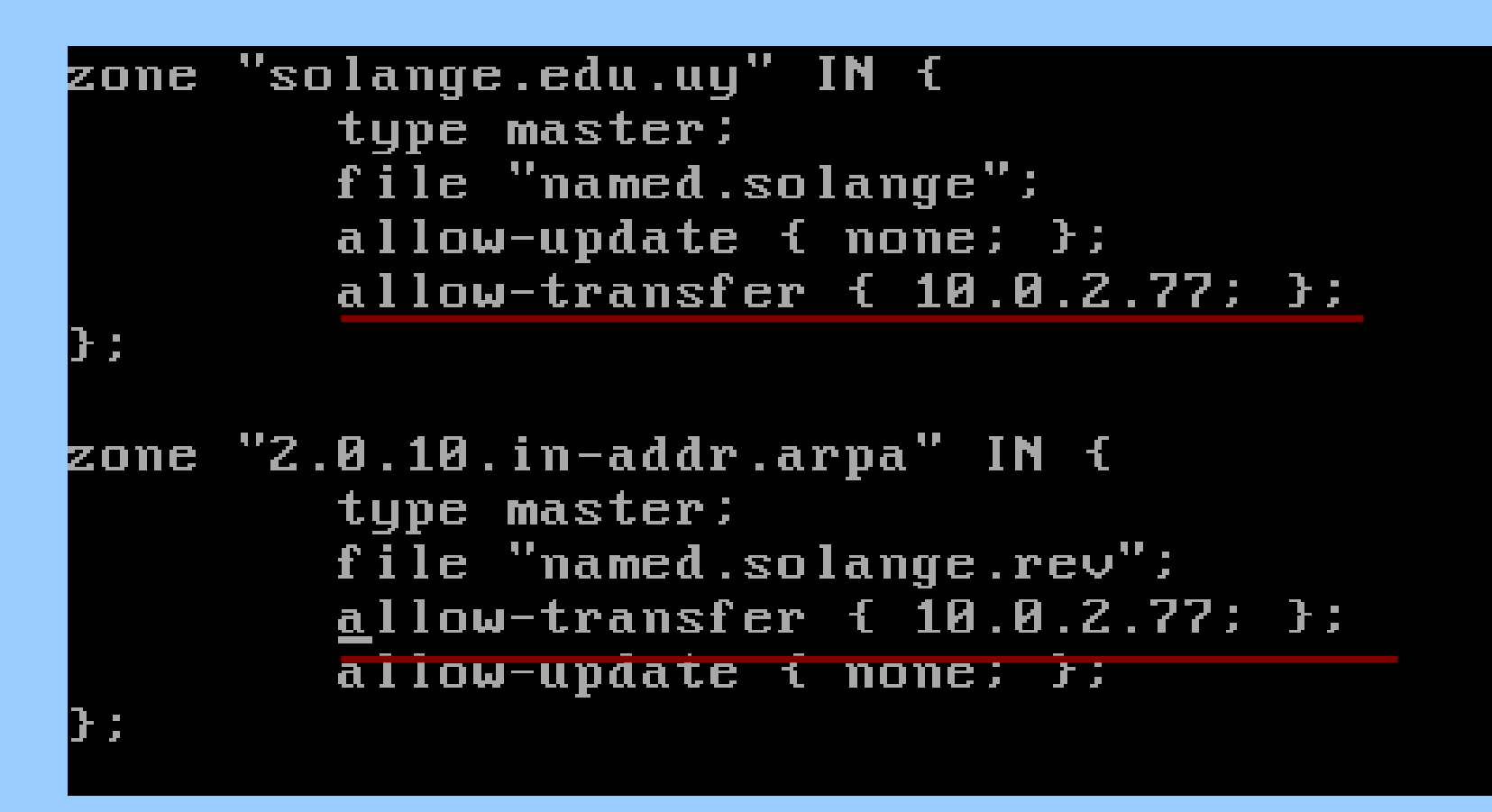

#### Paso final

- Reinciar el Master
- Iniciar el Slave
- Si todo funciono bien en el directorio /var/named/chroot/var/named deben aparecer los archivos de zona.
- Comprobar la configuración con un cliente incluyendo en el archivo /etc/resolv.conf la dirección del Slave.

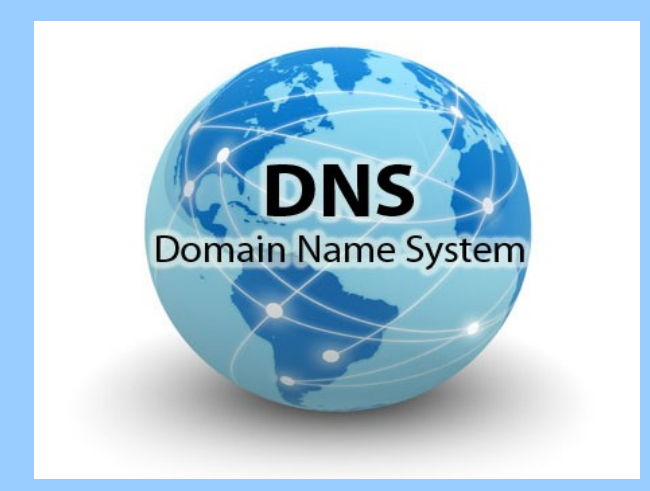